### 14 aprile 2025

# Gestione VIG e Note di Rettifica

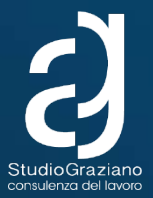

Alessandro Graziano

# VARIAZIONI UNIEMENS

# LA REGOLE DELLE VARIAZIONI

Le denunce di variazione sono sempre integralmente sostitutive: a parità di criteri di identificazione, la denuncia di variazione annulla e sostituisce quella originaria.

Non producono titoli di regolarizzazione (DM10VIG) le variazioni che riguardano:

- le informazioni che hanno effetto esclusivamente sul conto assicurativo del lavoratore;
- i dati dichiarativi della denuncia aziendale (totale a debito e totale a credito), che sono utili esclusivamente alla quadratura ed alla generazione del DM10 Virtuale;
- le variazioni che producono regolarizzazioni i cui importi si compensano reciprocamente.

# **LE OPZIONI PER LE VARIAZIONI**

La trasmissione del flusso di variazione può essere effettuata con invio di file generato da un software o con variazione on line.

Nel caso di piccole variazioni è sempre preferibile utilizzare la procedura on line messa a disposizione dall'INPS sul Portale, dato che è necessario ritrasmettere le sole denunce da variare.

Le opzioni di variazione presenti sulla procedura online sono:

- variazione dati denuncia senza valenza contributiva: per gli elementi della denuncia individuale che non concorrono alla ricostruzione del DM Virtuale;
- variazione dati denuncia per sistemare DM10 Virtuale Squadrato: interviene sul DM Squadrato, che non può essere elaborato per «l'evidente indefinibilità» data dalla incoerenza del saldo con quanto dichiarato.
- variazione dati denuncia per regolarizzazione: per variazioni sul DM Quadrato; possono generare VIG;

# LE VARIAZIONI SENZA VALENZA CONTRIBUTIVA

Hanno effetto sul conto individuale del lavoratore e non comportano la variazione del saldo dei contributi pensionistici dovuti. Si tratta in ogni caso di informazioni che sono utilizzate per il calcolo della contribuzione figurativa, di quella aggiuntiva e di quella correlata, per la misura degli ammortizzatori sociali, compreso il contributo addizionale, e per la NASpl. Producono immediatamente effetto, purché nella medesima trasmissione non si cambi un altro elemento a valenza contributiva.

Alcuni esempi:

- Calendari settimanale e giornaliero
- Tipo assunzione o cessazione
- Unità operativa o produttiva
- Differenza di accredito
- Scelta tra Fondo Tesoreria / Previdenza Complementare
- Retribuzione teorica
- Ore lavorabili
- Tipo paga
- Numero di autorizzazione o ticket ammortizzatori sociali

### Le variazioni senza valenza contributiva

#### Visualizzazione denunce retributive mensili errate

|                                                                          | Totale denunce individuali errate: 1    |             |                  |            |                                              |    |           |      |      |       |          |        |    |
|--------------------------------------------------------------------------|-----------------------------------------|-------------|------------------|------------|----------------------------------------------|----|-----------|------|------|-------|----------|--------|----|
| Ricerca per Matricola/Periodo<br>Azienda: 7074 S.R.L.<br>Periodo: 1/2024 |                                         |             |                  |            |                                              |    |           |      |      |       |          |        |    |
|                                                                          | N.                                      | Codice Fisc | ale              | Nominativo |                                              |    | Qualifica |      | T.C. | T.D.  |          | T.L.   |    |
| 9                                                                        | 1                                       | VRZG        |                  | V          |                                              |    | 3         | F    | Ι    | 00    | Mese cor | rente  | 00 |
|                                                                          |                                         | Id. Trasm.  | Codice<br>errore |            |                                              | De | scri      | zion | e    |       |          | Gravit | à  |
|                                                                          |                                         | 84091136    | PR04             | PRE        | PREAVVISO: ASSENZA INDENNITA' I<br>PREAVVISO |    |           |      |      | A' DI | 3        | ?      |    |
|                                                                          | Nuova Ricerca Indietro Esporta in Excel |             |                  |            |                                              |    |           |      |      |       |          |        |    |

| Invio Denunce Individuali                      |
|------------------------------------------------|
| Consultazione e monitoraggio fluss<br>Uniemens |
| Consultazione Denunce Individuali-<br>DM10     |
| Consultazione flussi Uniemens                  |
| Consultazione Cruscotto CIG-FOND               |
| Richiesta ticket CIG                           |
| Compilazione On-Line                           |
| Variazioni Uniemens                            |

### Le variazioni senza valenza contributiva

|                                | - SCELTA AZIENDA E PERIODO                                                                                                    |
|--------------------------------|----------------------------------------------------------------------------------------------------|
|                                | Codice Fiscale Azienda                                                                                                    |
|                                | Periodo 2024 V FEBBRAIO V                                                                                                    |
|                                | CONFERMA                                                                                                    |
|                                |                                                                                                    |
|                                |                                                                                                    |
|                                |                                                                                                    |
| uuota                          | Imponidile Distacco                                                                                                    |
| ⊔ Quota<br>2 E' sta            | Imponibile Listacco<br>a corrisposta un'indennità sostitutiva del preavviso                                                                                          |
| uuota                          | וmponibile שונזמככס<br>a corrisposta un'indennità sostitutiva del preavviso                                                                                          |
| uuota<br>E'sta<br>Anno         | Imponibile Listacco<br>a corrisposta un'indennità sostitutiva del preavviso<br>Preavviso: 2024 +                                                                     |
| Quota<br>E' sta<br>Anno        | Imponibile Distacco<br>a corrisposta un'indennità sostitutiva del preavviso<br>Preavviso: 2024 +                                                                     |
| E' sta<br>Anno                 | Imponibile Listacco<br>a corrisposta un'indennità sostitutiva del preavviso<br>Preavviso: 2024 +<br>nibile €: 160953,00 Imponibile eccedente massimale €: ,00        |
| E' sta<br>Anno<br>Impo<br>Dal: | Imponibile Listacco<br>a corrisposta un'indennità sostitutiva del preavviso<br>Preavviso: 2024 +<br>nibile €: 160953,00 Imponibile eccedente massimale €: ,00<br>AI: |

### Le variazioni senza valenza contributiva

| Oggetto                 | Sede INPS          | Stato                         | Esito     |
|-------------------------|--------------------|-------------------------------|-----------|
| Scoperture contributive | 7014-ROMA FLAMINIO | Chiusa il 11/04/2025 13.40.53 | Z ACCOLTA |
| Note oggetto            |                    |                               |           |
| errore unimens          |                    |                               |           |
| Testo                   |                    |                               |           |
|                         |                    |                               |           |

buongiorno a distanza di diversi mesi dal precedente cassetto la posizione del dirigente non risulta ancora sanata potete gentilmente procedere a confermare la variazione al fine di non riscontrare più nei vostri archivi l'errore che trovate in allegato grazie buona giornata

#### Risposta

Buongiorno, l'estratto contributivo è ora aggiornato, comprensivo dei dati relativi all'indennità sostitutiva del preavviso.

Cordiali saluti

### **Consultazione Errori EMens**

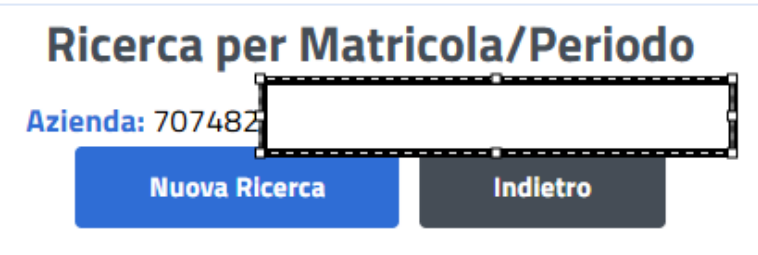

Non sono presenti denunce individuali errate

### LA REGOLARIZZAZIONE CONTRIBUTIVA

Generalmente, per regolarizzazione si intende l'operazione mediante la quale, il datore di lavoro sana una situazione pregressa derivante da:

- mancato versamento, in tutto o in parte, della contribuzione dovuta;
- restituzione di benefici contributivi non spettanti, ovvero spettanti in misura inferiore a quanto conguagliato.
- recupero di contribuzione oltre un determinato periodo (contribuzione su ferie oltre anno)

Si tratta quindi di casi nei quali è dovuta una ulteriore quota di contributi da versare all'INPS.

La regolarizzazione però, può anche essere a favore del datore di lavoro, determinando in tal modo un rimborso, qualora nei casi esemplificati, si debba procedere al recupero della contribuzione versata in eccesso rispetto alle misure dovute, oppure al recupero di benefici o sgravi non fruiti ovvero fruiti in misura inferiore a quanto spettante.

# LEVARIAZIONICONVALENZACONTRIBUTIVA PER LA REGOLARIZZAZIONE

Hanno effetto sia sul conto individuale del lavoratore che sul conto aziendale e possono comportare regolarizzazione contributiva. Intervengono sul DM10 Virtuale Quadrato.

In assenza di quadratura, restano in attesa su un archivio di appoggio.

Alcuni esempi:

- modifica delle tre qualifiche e/o del tipo contribuzione;
- inserimento di una denuncia individuale;

N.B. Gli elementi con valenza contributiva sono specificatamente indicati nel Documento Tecnico; verificare sul sito dell'INPS la versione disponibile più aggiornata.

L'INPS, con il **Messaggio n. 4973 del 6 dicembre 2016**, fornisce chiarimenti in merito all'invio, da parte dei datori di lavoro, dei flussi Uniemens di regolarizzazione. In particolare, l'Istituto comunica che dal 3 gennaio 2017, prima di trasmettere un flusso regolarizzativo, sarà necessario inviare, tramite cassetto bidirezionale, utilizzando l'oggetto definito "ad hoc": "**Uniemens – Regolarizzazione (DM-VIG) – Invio documentazione**", la specifica documentazione individuata dallo stesso Istituto a seconda del tipo di regolarizzazione.

Prima di poter procedere alla trasmissione di un flusso regolarizzativo è quindi necessario inviare, tramite cassetto bidirezionale, la specifica documentazione esplicitata nella tabella sopra riportata utilizzando l'oggetto definito "ad hoc": "Uniemens – Regolarizzazione (DM-VIG) – Invio documentazione".

La trasmissione della documentazione comporta l'automatica generazione di un ticket, che consiste nel protocollo INPS attestante l'avvenuto invio della comunicazione.

# **CASSETTO BIDIREZIONALE**

Nella generalità dei casi, quando si operano modifiche dei flussi, è necessario comunicare, per mezzo del **cassetto bidirezionale**, il tipo di variazione che si rende **necessaria**.

In caso di variazione senza valenza contributiva non è tuttavia necessario fare alcuna comunicazione, benché resti vivamente consigliato. A maggior ragione se la variazione va ad apportare modifiche a flussi più vecchi di 5 anni. In questo caso, senza una comunicazione dedicata, la procedura dell'INPS non va a riscrivere gli archivi in automatico.

Si consiglia, dopo circa un mese dalla variazione, in caso di inerzia da parte dell'INPS, di fare un cassetto, spiegando il tipo di variazione operata e allegando le ricevute di avvenuta trasmissione.

# LA REGOLARIZZAZIONE GLI STEP NECESSARI

- Invio cassetto con oggetto "Regolarizzazione (DM-VIG) Invio Documentazione" allegando dichiarazione IVS sottoscritta dal lavoratore e carta di identità.
- Regolarizzazione su portale INPS in Variazioni UniEmens
- Monitoraggio della sezione "Portale Contributivo Aziende e Intermediari" per verifica dello stato di formazione delle proposte VIG
- Cassetto per conferma di presa visione e correttezza delle proposte VIG e richiesta di farli "scendere" in stato definito.
- Successivamente la ditta compensa i crediti mediante riduzione dei versamenti DM10 correnti in F24 (senza indicare il credito "in chiaro" con importo e periodo, ma solo abbassando o azzerando l'importo da versarsi)
- Scriviamo ad INPS un cassetto con oggetto "versamenti F24" per informare della compensazione avvenuta.

# FLUSSI UNIEMENS DI REGOLARIZZAZIONE

Nel caso di denuncia di variazione di elementi con valenza contributiva di denunce precedentemente inviate è richiesta l'indicazione della tipologia di regolarizzazione che ha generato l'invio. In particolare, nell'attributo denominato "Tiporegolarizz" dell'elemento deve essere inserito uno dei seguenti codici che identificano la tipologia di regolarizzazione proposta.

| RS | Regolarizzazione spontanea                                                      |
|----|---------------------------------------------------------------------------------|
| CM | Conciliazione monocratica                                                       |
| PE | Regolarizzazione per recupero della contribuzione virtuale in edilizia "PEGASO" |
| VE | Regolarizzazione a seguito di verbale di altri Enti per differenze retributive  |
| VN | Regolarizzazione a seguito di verbale di altri Enti per lavoratore in nero      |
| SS | Regolarizzazione a seguito di sentenza per differenze retributive               |
| SN | Regolarizzazione a seguito di sentenza per lavoratore in nero                   |

Nel caso in cui la rettifica riguardi la variazione di elementi con valenza contributiva (intendendo per tali i dati che hanno concorso alla formazione del DM10 virtuale e che pertanto presuppongono una regolarizzazione contributiva) l'INPS ricostruisce e genera automaticamente un "DM10 VIG virtuale" quale titolo di regolarizzazione (per l'importo a debito o a credito risultante dalla differenza tra la denuncia originariamente prodotta e quella di variazione).

### PIATTAFORMA DI GESTIONE DELLE AZIONI DI COMPLIANCE E DI CONTRASTO AL LAVORO SOMMERSO

L'INPS, con il Messaggio n. 3782 del 13 novembre 2024, ha comunicato il rilascio della "Piattaforma di gestione delle azioni di compliance e di contrasto al lavoro sommerso".

La piattaforma rileva i casi di rapporti di lavoro attivi, sulla base di quanto dichiarato nelle comunicazioni obbligatorie UniLav, privi delle corrispondenti denunce UniEmens.

Attualmente, sono però esclusi:

- Dipendenti del settore agricoltura,
- Dipendenti pubblici,
- Autonomi dello spettacolo.

### PIATTAFORMA DI GESTIONE DELLE AZIONI DI COMPLIANCE E DI CONTRASTO AL LAVORO SOMMERSO

Al proprio interno la funzionalità di comunicazione bidirezionale del "Fascicolo elettronico del contribuente", consente l'invio delle lettere di invito alla compliance.

I datori di lavoro che a seguito della ricezione di tali lettere intendano effettuare le operazioni di regolarizzazione devono, per i soli rapporti di lavoro individuati nelle lettere ricevute, trasmettere un flusso UniEmens utilizzando la nuova causale per la regolarizzazione "**RE**", ovvero "**Regolarizzazione da compliance – evasione**".

Se si regolarizza e si paga entro 30 giorni dalla notificazione delle lettere si accede ad un regime sanzionatorio agevolato.

# FLUSSI UNIEMENS DI REGOLARIZZAZIONE

In caso di trasmissione tramite cassetto bidirezionale di documentazione che ad avviso dell'INPS risulti incongrua e/o insufficiente, le sedi competenti solleciteranno l'integrazione della documentazione, mediante il canale PEC del cassetto bidirezionale o, in mancanza, mediante raccomandata A/R.

Il datore di lavoro è tenuto ad effettuare la predetta integrazione entro 30 giorni dal ricevimento della richiesta.

L'INPS chiarisce che decorsi inutilmente i predetti 30 giorni, il flusso regolarizzativo sarà respinto, con conseguente ripristino della situazione precedente.

A seconda dei casi, potrebbe seguire l'avvio del recupero della contribuzione dovuta mediante accertamento d'ufficio da parte dell'Istituto.

### VARIAZIONE CON VALENZA CONTRIBUTIVA: IL PORTALE CONTRIBUTIVO AZIENDE E INTERMEDIARI

**Nota bene!** Prima di procedere con qualsiasi modifica accertarsi che non vi siano inadempienze aperte Per fare ciò è sufficiente andare nella sottosezione "Portale contributivo aziende e intermediari" In caso di errore se ne possono riscontrare di tipo rosso o giallo.

Errore rosso, la relativa correzione è indispensabile **non modificare** i saldi a debito e a credito delle denunce individuali e di conseguenza il saldo finale.

Errore giallo è possibile effettuare una variazione modificando (eliminando e/o aggiungendo) gli importi a debito e/o a credito della denuncia individuale senza però alterare il saldo della denuncia DM2013. Si ricorda che qualora vi sia un errore con semaforo giallo, se non sistemato INPS genererà una nota di rettifica.

| ntributivo<br>le & Intermedi                                    | ari <sup>He</sup>        | Demun                   | ce Remétuhe VIG                            | Debiti Variazioni | Lasch une has opinione                      |
|-----------------------------------------------------------------|--------------------------|-------------------------|--------------------------------------------|-------------------|---------------------------------------------|
| Denunce Roen                                                    | ca Cenerale              | Denunce                 |                                            |                   | Portale contributivo aziende e intermediari |
| riteri di ricerca                                               |                          |                         |                                            |                   |                                             |
| inserire almeno una tra i cam<br>plungere anche il CP o la Matr | uri contressey<br>ricola | mati con l'asterisce, o | e è inserito il Periodo di Competenze si c | consiglia di      |                                             |
| Matricola <sup>1</sup>                                          |                          |                         | Codice Fiscale*                            |                   |                                             |
|                                                                 | Mese                     | Anna                    |                                            |                   |                                             |
| Periodo Competenza*                                             | Tutti                    | ¥ 202·¥                 | Tipologia Denuncia                         | ~                 |                                             |
| Denunce con rettifica                                           |                          | ~                       | Denunce con anon alle                      | ~                 |                                             |
| Stata                                                           |                          | ~                       | Presentas CIG                              | ~                 |                                             |
|                                                                 |                          |                         |                                            |                   |                                             |

| * Elenco delle den | unce           |           |               |               |                      |                       |           |                    |                        | and the second second s |   |
|--------------------|----------------|-----------|---------------|---------------|----------------------|-----------------------|-----------|--------------------|------------------------|----------------------------------------------------------------------------------------------------|---|
| Sede               | Codice Fiscale | Matricola | Periodo comp. | Data present. | Importo deb. azienda | Importo cred. azienda | Saldo     | Tipologia Denuncia | State                  | Errori                                                                                                    | 1 |
| MILANO             |                |           | 09/2024       | 29/10/2024    | 45.626,00            | 45.626,00             | 00,00     | Saldo Zero         | Abbinato Contabilmente |                                                                                                    | ٩ |
| MILANO CENTRO      |                |           | 09/2024       | 29/10/2024    | 609,00               | 00,00                 | 609,00    | Attiva             | Abbinato Contabilmente |                                                                                                    | ٩ |
| SONDRIO            |                |           | 09/2024       | 29/10/2024    | 299,00               | 09,00                 | 290,00    | Attiva             | Abbinato Contabilmente |                                                                                                    | 2 |
| MILANO SUD         |                |           | 09/2024       | 29/10/2024    | 19.985,00            | 992,00                | 18.993,00 | Attiva             | Abbinato Contabilmente |                                                                                                    | 2 |
| MONZA              |                |           | 09/2024       | 29/10/2024    | 9.533,00             | 950,00                | 8.583,00  | Attiva             | Corretto               |                                                                                                    | ٩ |
| PARMA              |                |           | 09/2024       | 29/10/2024    | 60.878,00            | 20.466,00             | 40.412,00 | Attiva             | Abbinato Contabilmente |                                                                                                    | 2 |
| MILANO CENTRO      |                |           | 09/2024       | 17/10/2024    | 14,449,00            | \$26,00               | 13.623,00 | Attiva             | Abbinato Contabilmente |                                                                                                    | ٩ |

### **PORTALE CONTRIBUTIVO AZIENDE E INTERMEDIARI**

Dal portale è possibile effettuare una verifica delle denunce errate, che verranno contraddistinte dai seguenti codici errore riportati nel Vademecum messaggio INPS 13/11/2020 da pagina 54 a 62

| Codice errore | Descrizione                                | Modalità operative                                                                                                    |
|---------------|--------------------------------------------|----------------------------------------------------------------------------------------------------|
| AS001         | CODICE IMPORTO MOMENTANEAMENTE SOSPESO     | Codice interno - non è richiesto alcun intervento da parte dell'azienda                                                                                                    |
| AS003         | BLOCCO TEMPORANEO PER REALIZZAZIONE REGOLE | Codice interno- non è richiesto alcun intervento da parte dell'azienda                                                                                                    |
| AS004         | BLOCCO TEMPORANEO IN ATTESA DI REGOLE      | Codice interno- non è richiesto alcun intervento da parte dell'azienda                                                                                                    |
| BA004         | AMMESSO SOLO PER RAMI 2 O 3                | Il Tipo Contribuzione "61-62-63-64-71-72" sono compatibili solo con CSC del ramo 2 o 3                                                                                                    |
| BA014         | AMMESSO CON CA 4A 0 4B                     | Verificare la presenza del CA nell'inquadramento aziendale                                                                                                    |
| BA017         | AMMESSO CON CA 6K                          | Verificare la presenza del CA nell'inquadramento aziendale                                                                                                    |
| BA019         | AMMESSO CON CA 9L O 9M                     | Verificare la presenza del CA nell'inquadramento aziendale                                                                                                    |
| BA025         | ASSENTE CODICE FONDO INTEGRATIVO           | Viene verificata la presenza del Fondo Integrativo                                                                                                    |
| BA037         | ASSENTE CODICE X200                        | Codice previsto per il Fondo di previdenza per gli impiegati dipendenti dai conces-<br>sionari del servizio riscossione dei tributi e delle entrate dello stato e degli enti pub-<br>blici      |
| BA049         | AZIENDA NON SOGGETTA A CIG                 | Utilizzato per le codifiche E500, E301, E501 - La procedura verifica se l'azienda è soggetta alla normativa CIG e non accetta il versamento di importi a titolo di contributo addizionale       |
| BA050         | AZIENDA NON SOGGETTA A CIGS                | Utilizzato per le codifiche E403 e E603 - La procedura verifica se l'azienda è sog-<br>getta alla normativa CIGS e non accetta il versamento di importi a titolo di contri-<br>buto addizionale |
| BA055         | CODICE SOLO PER AGENZIE INTERINALI         | Utilizzo di una codifica prevista dalle disposizioni solo per le agenzie interinali                                                                                                    |

### DALLA PROPOSTA VIG AL VIG CONFERMATO

**NOTA BENE!** Bisogna attendere che la procedura INPS termini la verifica e dia come esito un semaforo verde.

A questo punto è necessario che il VIG "scenda": nella stessa sezione del portale è possibile cercare direttamente i VIG formatesi, anziché le proposte VIG.

#### Servizi per le aziende ed i consulenti

| blicazione: 08/01/20                                          | 716                                       |                                      |                 |                |   |                     |            |  |  |
|---------------------------------------------------------------|-------------------------------------------|--------------------------------------|-----------------|----------------|---|---------------------|------------|--|--|
| ale Contributivo<br>Aziende & Intermed                        | iari Home De                              | nunce Rettifiche                     | VIC             | Debiti Variazo | i | Lescie una tua opin | ore Uteste |  |  |
| VID Ricerca Pro                                               | oposte VIC                                |                                      |                 |                |   |                     |            |  |  |
| criteri di ricerca                                            |                                           |                                      |                 | NT             |   |                     |            |  |  |
| nserire almero uno tra i can<br>Gungere anche il CP o la Mati | npi contrassegnati con l'asteri<br>ricola | co, se è inserito il Periodo di Comp | etenza si consi | glia di        |   |                     |            |  |  |
| Matricola <sup>2</sup>                                        |                                           | Codice Fiscale*                      |                 |                |   |                     |            |  |  |
| Periodo Competenza dal <sup>a</sup>                           | Mese 🗸 202 🗸                              | Periodo Competenza al                | Masa            | ¥ Ann ¥        |   |                     |            |  |  |
| Sede                                                          |                                           | Origine                              | Tutti           | ~              |   |                     |            |  |  |
| Identificativo Invio Atto:                                    |                                           | Stato                                | Tutti           | ×              |   |                     |            |  |  |
|                                                               |                                           |                                      |                 |                |   |                     |            |  |  |

| * Risultati           |                |           |               |                |                       |                   |                 |          |               |                |
|-----------------------|----------------|-----------|---------------|----------------|-----------------------|-------------------|-----------------|----------|---------------|----------------|
| Sede                  | Codice Fiscale | Matricola | Periodo comp. | Data Ricezione | Tipo Regolarizzazione | Saldo Ricostruito | Saldo Calcolato | Tipo VIC | Stato         | Esito Verifica |
| MILANO                |                | +         | 09/2024       | 01/11/2024     | Spontanea             | 21336,98          | 14              | E        | DA VERIFICARE |                |
| MILANO                |                |           | 08/2024       | 01/10/2024     | Spontanea             | 9707,81           |                 | E        | DA VERIFICARE |                |
| RECCIO<br>NELL'EMILIA |                |           | 05/2024       | 01/10/2024     | Spontanea             | 1140,17           | 347,01          | E+G      | CALCOLATA     |                |

# **VIG: A CREDITO/A DEBITO**

Se il VIG è a debito: è necessario procedere al versamento dell'importo indicato tramite F24 con la causale RC01. E' consigliabile chiedere all'INPS il calcolo delle sanzioni, tramite cassetto previdenziale.

Se il VIG è a credito: è necessario fare l'istanza di compensazione tramite la procedura dedicata sul cassetto previdenziale, all'interno dell'area comunicazioni online. In ogni caso, per essere sicuri che il versamento venga abbinato, è consigliabile fare un cassetto allegando l'istanza di compensazione e l'F24 quietanzato.

### LE VARIAZIONI CON VALENZA CONTRIBUTIVA PER LA REGOLARIZZAZIONE

| MODIFICA QUALIFICA 1                                                                                                    | RICHIESTA<br>TICKET    |
|----------------------------------------------------------------------------------------------------|------------------------|
| NOTE OGGETTO                                                                                                    |                        |
| REGOLARIZZAZIONE QUALIFICA 1 DIRIGENTE 02/2018-01/2023                                                                                                    |                        |
| TESTO                                                                                                    |                        |
| Nota Oggetto:REGOLARIZZAZIONE QUALIFICA 1 DIRIGENTE 02/2018-01/2023                                                                                                    |                        |
| Gentili Signori,<br>a mente del Messaggio INPS n. 6508 del 2014 si rende necessario l'invio di flussi di regolarizzazione per correggere la<br>qualifica 1 delle denunce individuali della lavoratrice ., codice fiscale per i<br>periodi da febbraio 2018 a gennaio 2023, in quanto è stato erroneamente indicato codice 3 anziché 9.<br>Si richiede ticket di regolarizzazione.<br>cordiali saluti                      |                        |
| STUDIO GRAZIANO                                                                                                    | ASSEGNAZIONE<br>TICKET |
| RISPOSTA                                                                                                    |                        |
| Gentile Consulente,<br>il ticket assegnato per la descritta variazione, da inserire nella trasmissione della denuncia Uniemens VIG, è il p<br>della presente comunicazione: INPS.CMBD1.24/07/2024. 3 62.<br>Potrà monitorare sul Portale aziendale la formazione della variazione e la successiva istruttoria di conferma.<br>Distinti saluti,<br>UO VIGILANZA DOCUMENTALE E BUSINESS INTELLIGENCE<br>Sede:<br>Operatore: | protocollo             |

#### LE VARIAZIONI CON VALENZA CONTRIBUTIVA

| UNIEMENS                                     | Va                                |
|----------------------------------------------|-----------------------------------|
| Invio Denunce Individuali                    |                                   |
| Consultazione e monitoraggio flussi Uniemens |                                   |
| Consultazione Denunce Individuali-DM10       |                                   |
| Consultazione flussi Uniemens                |                                   |
| Consultazione Cruscotto CIG-FONDI            | - SCELTA VARIA                    |
| Richiesta ticket CIG                         |                                   |
| Compilazione On-Line                         | ○ Variazio                        |
| Variazioni Uniemens                          | Variazione dat<br>Permette ancl   |
|                                              | ○ Variazio                        |
|                                              | ○ Variazio                        |
|                                              | Correzione / R                    |
|                                              | Variazio                          |
|                                              | ○ Variazio                        |
|                                              | Regolarizzazio<br>Permette di tra |
|                                              | ORegolar                          |

| Variazioni denunce retributive e contributive individuali mensili |                  |  |  |  |  |
|-------------------------------------------------------------------|------------------|--|--|--|--|
|                                                                   |                  |  |  |  |  |
| SCELTA AZIENDA E PE                                               | ERIODO           |  |  |  |  |
| Codice Fiscale Azienda                                            |                  |  |  |  |  |
| Periodo                                                           | 2023 V GENNAIO V |  |  |  |  |
|                                                                   | CONFERMA         |  |  |  |  |
|                                                                   |                  |  |  |  |  |
| 17/01/                                                            |                  |  |  |  |  |

one dati denuncia senza valenza contributiva

i denuncia per quadratura DM Virtuale Squadrato he la variazione dei dati di quadratura della denuncia aziendale

ne dati denunce individuali e denuncia aziendale

one della sola denuncia aziendale

egolarizzazione dati denuncia prrezione di una denuncia respinta da sede o la regolarizzazione di una denuncia già quadrata

ne dati denunce individuali e denuncia aziendale

ne della sola denuncia aziendale

one da Compliance asmettere regolarizzazioni a fronte di lettera di invito alla compliance

rizzazione delle sole denunce individuali Regul

### **NUOVA DENUNCIA UNIEMENS**

#### UniEMens OnLine - Riepilogo variazione

| DenunciaIndividuale | (TipoRegolarizz = | RS) (IdentInvioAttol | INPS = INPS.CMBD | 1.24/07/2024 |
|---------------------|-------------------|----------------------|------------------|--------------|
|                     | <b>``</b>         |                      |                  |              |

| CFLavoratore =              |
|-----------------------------|
| Cognome =                   |
| Nome =                      |
| Qualifica1 = 9              |
| Qualifica2 = F              |
| Qualifica3 = I              |
| TipoContribuzione = 00      |
| InquadramentoLavVariaz      |
| Qualifica1 = <mark>3</mark> |
| Qualifica2 = F              |
| Qualifica3 = I              |
| TipoContribuzione = 00      |

| Codice Fiscale | Matricola | Periodo Competenza | Data Ricezione | Tipo Regolarizzazione | Saldo<br>Ricostruito | Tipo VIG      | Stato    |
|----------------|-----------|--------------------|----------------|-----------------------|----------------------|---------------|----------|
|                |           | gen-23             | 01/08/2024     | RS - Spontanea        | 4.338,72             | Attivo Tipo E | DEFINITO |
|                |           | gen-23             | 01/08/2024     | RS - Spontanea        | 4.338,72             | Attivo Tipo G | DEFINITO |

### **CASSETTO PER CONFERMARE VIG**

#### NOTE OGGETTO

Regolarizzazione

codice qualifica 1: 9 periodi da febbraio 2018 a gennaio 2023

#### TESTO

Nota Oggetto:Regolarizzazione codice qualifica 1: 9 periodi da febbraio 2018 a gennaio 2023

Gentili Signori,

abbiamo riscontrato la formazione delle proposte VIG per i periodi entro i 5 anni (con esclusione di dicembre 2021 che abbiamo mandato solo ieri). Chiediamo di sbloccare cortesemente anche i periodi più vecchi di 5 anni e di confermare le proposte.

Un cordiale saluto

STUDIO GRAZIANO

#### RISPOSTA

Gentile Consulente,

le proposte Uniemens VIG a saldo zero sono state confermate.

Le trasmissioni bloccate in procedura di controllo dei termini prescrizionali sono state sbloccate: si procederà alla relativa conferma non appena si genereranno le proposte VIG.

Si invita pertanto il contribuente a monitorare, nei prossimi giorni, la corretta implementazione del conto individuale della lavoratrice.

Cordiali saluti.

U.O. Vigilanza Documentale e Business Intelligence

Sede:

Operatore:

### VARIAZIONE CON VALENZA CONTRIBUTIVA REGOLARIZZAZIONE MASSIMALE

#### NOTE OGGETTO

Richiesta ticket per variazione UniEmens - supero massimale contributivo dirigente post 1995

| TESTO                                                                                                    |
|----------------------------------------------------------------------------------------------------|
| nota oggetto:richiesta ticket per variazione uniemens - supero massimale contributivo dirigente post 1995                                                                                                    |
| allegato n.1inps ivs.pdf [30 kb]<br>allegato n.2 ci .pdf [512 kb]                                                                                                    |
| <ul> <li>gentili signori,</li> <li>con la presente si richiede cortesemente il ticket per la variazione delle denunce individuali del dirigente cf<br/>erroneamente assoggettato a contribuzione ivs oltre al massimale previdenziale annuo.</li> <li>e' intenzione dell'azienda recuperare la contribuzione versata in eccesso entro i termini della prescrizione decennale.</li> <li>si allegano alla presente comunicazione dichiarazione sull'anzianit contributiva e carta di identit del dichiarante.</li> <li>cordialit</li> </ul> |
| studio graziano                                                                                                    |
|                                                                                                    |
| RISPOSTA                                                                                                    |
| Buongiorno,                                                                                                    |

si prega utilizzare il presente numero di protocollo :

Numero Protocollo: INPS.CMBDR.14/12/2022.

### VARIAZIONE CON VALENZA CONTRIBUTIVA REGOLARIZZAZIONE MASSIMALE

CASO: dirigente che supera il massimale nell'Aprile 2021

Massimale IVS 2021: 103.055,00

Lordo progressivo fino a 31/03/2021 83.245,00

| Lordo 04/2021   | 120.528,00 | CONTRIBUZIONE |        |
|-----------------|------------|---------------|--------|
| Entro massimale | 19.810,00  | 7.161,32      | 36,15% |
| Oltre massimale | 100.718,00 | 3.172,62      | 3,15%  |

### **CORREZIONE FLUSSO**

#### DatiRetributivi

TipoLavoratore = 0

Imponibile = 19810

Contributo = 7161,32

Contribuzione piena fino al raggiungimento del massimale: 36,15%

#### EccedenzaMassimale

ImponibileEccMass = 100718 ContributoEccMass = 3172,62 Solo contribuzione minore oltre il massimale: 3,15%

#### ContribuzioneAggiuntiva

Contrib1PerCento ImponibileCtrAgg = 4640 ContribAggCorrente = 46,40

Contribuzione aggiuntiva oltre 3.948 raggiungimento 8.588 di : 1%

### VARIAZIONE CON VALENZA CONTRIBUTIVA REGOLARIZZAZIONE MASSIMALE

DenunciaIndividuale (TipoRegolarizz = RS) (IdentInvioAttoINPS = INPS.CMBDR.14/12/2022.

CFLavoratore = Cognome = Nome = Qualifica1 = 9 Qualifica2 = F Qualifica3 = | TipoContribuzione = 00 RegimePost95 = S Cittadinanza = 000 UnitaOperativa = 0 UnitaProduttiva = 0 CodiceComune = D612 CodiceContratto = 063 TipoCodiceContratto = 01 TipoPaga = M DivisoreOrarioContr = 17300 OrarioContrattuale = 4000 NumMensilita = 13000

### **CASSETTO PER CONFERMARE VIG**

#### NOTE ÓGGETTO

Proposte VIG 04/2018 - 12/2021 e precedenti

#### TESTO

nota oggetto:proposte vig 04/2018 - 12/2021 e precedenti

allegato n.1 portalecontributivo\_propostevig\_06\_04\_2023\_grz.pdf [91 kb]

gentili signori,

con la presente si conferma la correttezza delle proposte vig generatesi per i mesi da aprile 2018 a dicembre 2021 per errata applicazione del massimale previdenziale ex. I.n. 335/1995 e si chiede cortesemente di far scendere in vig confermati le suddette proposte al fine di procedere con la compensazione. allego riepilogo estratto dalla vostra procedura.

altres, si segnala che sono stati trasmessi flussi di regolarizzazione per il medesimo titolo anche per i periodi da 11/2012 a 12/2017 i quali non hanno ancora prodotto alcuna proposta vig.

a mente della circolare di codesto istituto 63/2019 riteniamo che la regolarizzazione dei versamenti eccedenti il massimale previdenziale annuo possa essere effettuata entro i termini prescrizionali estesi a 10 anni. si prega pertanto di voler far ricalcolare le denunce anche antecedenti agli ultimi 5 anni.

a disposizione per qualsiasi ulteriore chiarimento si reputasse necessario.

studio graziano 02 87386811

#### RISPOSTA

Buona sera

abbiamo provveduto a confermare le proposte VIG relative al periodo 04/2018 - 12/2021 e stiamo effettuando le lavorazioni necessarie per lo sblocco del periodo 2012/2017

### **VIG CONFERMATI**

|  | 04/2021 | 01/03/2023 | RS - Spontanea | 9560,75  | Attivo Tipo E | DEFINITO |
|--|---------|------------|----------------|----------|---------------|----------|
|  | 04/2021 | 01/03/2023 | RS - Spontanea | 43917,08 | Attivo Tipo C | DEFINITO |

#### CALCOLATI

| PERIODO | IMPONIBILE  | CTR PAGATO<br>NO<br>MASSIMALE | 1% PAGATO | CTR CON<br>MASSIMALE | 1% DOVUTO | MISURE<br>COMP. SU<br>13MA | DIFFERENZA A<br>CREDITO | DI CUI<br>C/DIPENDENTE | VIG G DA INPS | VIG E DA INPS |
|---------|-------------|-------------------------------|-----------|----------------------|-----------|----------------------------|-------------------------|------------------------|---------------|---------------|
| apr-21  | 120.528,00€ | 43.570,87€                    | 1.165,80€ | 10.333,94€           | 46,40€    |                            | 34.356,33€              | 10.375,38€             | 43.917,08     | 9.560,75      |

#### **VIG TIPO E**

| Importi DMV                       |            |            |
|-----------------------------------|------------|------------|
|                                   | VIG Tipo E | VIG Tipo G |
|                                   | Confermato |            |
| Credito INPS                      | 10.380,34  |            |
| Debito INPS                       | 819,59     |            |
| Saldo                             | 9.560,75   | -          |
| Totale Credito INPS<br>confermato |            | 9560,75    |

#### € 819,59 Sono neutri

### **VIG TIPO G**

| Importi DMV                      |            |            |
|----------------------------------|------------|------------|
|                                  | VIG Tipo E | VIG Tipo G |
|                                  |            | Confermato |
| Credito INPS                     | •          | 44.736,67  |
| Debito INPS                      |            | 819,59     |
| Saldo                            |            | 43.917,08  |
| Totale Debito INPS<br>confermato |            | 43917,08   |

### **CASSETTO COMPENSAZIONE**

#### NOTE OGGETTO

COMPENSAZIONE F24 NOVEMBRE CON VIG 2012-2021

#### TESTO

Nota Oggetto: COMPENSAZIONE F24 NOVEMBRE CON VIG 2012-2021

Allegato n.1 VIG .pdf [159 Kb] Allegato n.2 F24-Compensato.pdf [65 Kb] Allegato n.3 F24-Intero.pdf [65 Kb]

Gentili Signori,

si segnala che in data 18-12-2023 la societa' ha proceduto ad effettuare, sugli importi di competenza novembre 2023, la compensazione dei crediti derivanti dai VIG relativi agli anni da 2012 a 2021 come dettagliato nella comunicazione INPS.CMBDR.06-04-2023. e file di quadratura allegato.

Il credito pari a EURO 802.977 e' stato portato in parziale compensazione del saldo a debito originario di novembre, pari

a EURO 1.644.794,00 che dopo la compensazione si e' ridotto a EURO 841.817,00.

Si allegano le deleghe originale e ridotta per effetto della compensazione.

Certi di un vostro cortese riscontro si rimane a disposizione per qualsiasi chiarimento.

Saluti Cordiali e auguri di Buone Feste

STUDIO GRAZIANO

#### F24 ANTE - COMPENSAZIONE

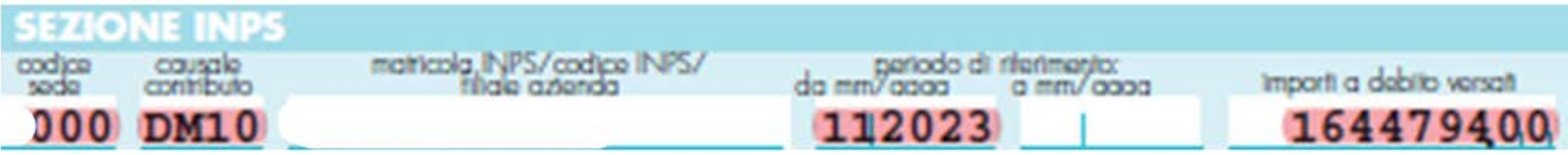

#### F24 POST - COMPENSAZIONE

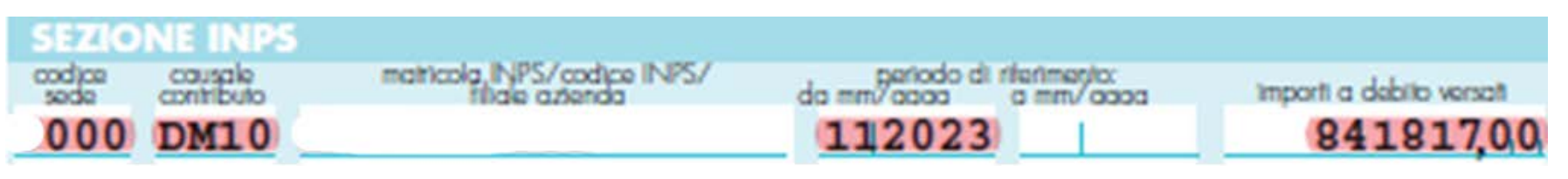

#### FLUSSI UNIEMENS DI REGOLARIZZAZIONE CON VALENZA CONTRIBUTIVA PER DIFFERENZA SU CONTRIBUZIONE

#### NOTE OGGETTO

variazione denunce aprile maggio accordo Italia Giappone

#### TESTO

Nota Oggetto:variazione denunce aprile maggio accordo Italia Giappone

Allegato n.1 Certificate of Social Security Coverage\_ Allegato n.2 Certificate of Social Security Coverage\_

Gentili Sig.ri,

con riferimento al vostro messaggio 2199 come precisato al terzultimo paragrafo si rende necessario la variazione dei flussi di aprile e maggio 2024 al fine di creare dei VIG a credito (che poi compenseremo con i prossimi debiti) per i seguenti lavoratori e codice fiscale

Si allegano i formulari 'JPN/IT 101' Cordialmente

#### RISPOSTA

Si trasmette il ticket utile alla regolarizzazione: INPS.CMBD1.05/07/2024.4

| <b>^</b> |   | 0 | 5 | $\sim$ | - |
|----------|---|---|---|--------|---|
| н        |   | e |   | O      | - |
|          | _ | ~ |   | -      | - |

| AnnoMeseDenuncia = 2024-05                                                            |    |
|---------------------------------------------------------------------------------------|----|
| CFAzienda =                                                                           |    |
| RagSocAzienda = LTD                                                                   |    |
| PosContributiva (Composizione = FC)                                                   |    |
| Matricola =                                                                           |    |
| DenunciaIndividuale (TipoRegolarizz = RS) (IdentInvioAttoINPS = INPS.CMBD1.05/07/2024 | 4. |
| CFLavoratore =                                                                        |    |
| Cognome =                                                                             |    |
| Nome =                                                                                |    |
| Qualifica1 = 3                                                                        |    |
| Qualifica2 = F                                                                        |    |
| Qualifica3 = I                                                                        |    |
| TipoContribuzione = 81                                                                |    |
| InquadramentoLavVariaz                                                                |    |
| Qualifica1 = 3                                                                        |    |
| Qualifica2 = F                                                                        |    |
| Qualifica3 =                                                                          |    |
| TipoContribuzione = 00                                                                |    |
|                                                                                       |    |

# **CASSETTO RICHIESTA CONFERMA VIG**

#### NOTE OGGETTO

conferma proposta VIG 5/2024 di cui al cassetto INPS.CMBD1.05/07/2024.

#### TESTO

Nota Oggetto:conferma proposta VIG 5/2024 di cui al cassetto INPS.CMBD1.05/07/2024.

Allegato n.1 Variazione UniEmens 202405 TC 81.pdf [9 Kb] Allegato n.2 Variazione UniEmens 202405 TC 81 ricevuta.pdf [16 Kb]

Gentili Sig.ri, si richiede la conferma della proposta VIG 5/2024 al fine di poter compensare il credito derivante un caro saluto Alessandro Graziano

#### RISPOSTA

II VIG in questione è stato definito con importo di €. 4.771,29 a vostro credito.

Distinti saluti.

| ortale Contributivo<br>Aziende & Intermed                            | iari                  | Home       | Denur          | nce Rett             | ifiche       | VIC            | Debi       | iti Variaz |
|----------------------------------------------------------------------|-----------------------|------------|----------------|----------------------|--------------|----------------|------------|------------|
| lom e VIG Ricerca VIG                                                |                       |            |                |                      |              |                |            |            |
| Criteri di ricerca                                                   |                       |            |                |                      |              |                |            | -          |
| ") Inserire almeno uno tra i can<br>aggiungere anche il CF o la Mati | ipi contras<br>ricola | segnati co | on Fasterisco, | se è inserito il Per | riodo di Con | npetenza si co | nsiglia di |            |
| Matricola                                                            |                       |            |                | Cod                  | dice Fiscale |                |            |            |
| Periodo Competenza dalª                                              | Mese                  | ~          | Ann 🗸          | Periodo Cor          | mpetenza     | al Mese        | ~          | Ann 🗸      |
| Origine                                                              | Tutti                 |            | ~              |                      | Sed          | le             |            | ~          |
|                                                                      |                       |            |                |                      |              |                |            | CERCA      |

#### Gli importi evidenziati sono quelli (corretti) calcolati dall'INPS

| * Risulta     | ati            | _         |                  | _                 | _                        |                     |               | _        |                     |                   | _      |        |
|---------------|----------------|-----------|------------------|-------------------|--------------------------|---------------------|---------------|----------|---------------------|-------------------|--------|--------|
| Sede          | Codice Fiscale | Matricola | Periodo<br>comp. | Data<br>Ricezione | Tipo<br>Regolarizzazione | Saldo<br>confermato | Tipo VIG      | Stato    | Identificativo Atto | Ente<br>Redattore | Errori | Azioni |
| MILANO<br>EST |                |           | 05/2024          | 01/11/2024        | RS - Spontanea           | 1244,82             | Attivo Tipo E | DEFINITO | •                   | •                 |        | P      |
| MILANO<br>EST |                |           | 05/2024          | 01/11/2024        | RS - Spontanea           | 6016,11             | Attivo Tipo G | DEFINITO | •                   | •                 |        | Q      |
| MILANO<br>EST | 3              |           | 04/2024          | 01/07/2024        | RS - Spontanea           | 1267,58             | Attivo Tipo E | DEFINITO |                     | ÷                 |        | P      |
| MILANO<br>EST |                |           | 04/2024          | 01/07/2024        | RS - Spontanea           | 6136,37             | Attivo Tipo G | DEFINITO | •                   |                   |        | Q      |

| Dmv Anagr. Azienda Righe Proposta CIG Info Aggiuntive Diffide Errori |
|----------------------------------------------------------------------|

| Codice | Q1 | Q2 | Q3 | Tipo contrib. | Tipo lav. | Dipend. | Tempo lavoro | Imponibile confermato | Importo confermato | Aliquota | Agevolazione | Errore |
|--------|----|----|----|---------------|-----------|---------|--------------|-----------------------|--------------------|----------|--------------|--------|
| 3810   | 3  | F  | 1  | 81            | 0         | 1       | 26 99        | 8953,00               | 577,47             | 6,45     | No           | •      |
| 2810   | Q  | F  | 1  | 81            | 0         | 1       | 26 gg        | 7107,00               | 667,35             | 9,39     | No           | •      |

| * Dettaglio Riga |         |      |              |                       |                    |
|------------------|---------|------|--------------|-----------------------|--------------------|
| Codice Fiscale   | Cognome | Nome | Tempo lavoro | Imponibile confermato | Importo confermato |
|                  |         |      | 26 gg        | 7107,00               | 667,35             |

|                                    | Dmv     | Anagr. Azienda | Righe    | Proposta    | CIG       | Info Aggiuntive | Diffide    | Errori    |           |
|------------------------------------|---------|----------------|----------|-------------|-----------|-----------------|------------|-----------|-----------|
| Importi della proposta VIG         |         |                |          |             |           | -               |            |           |           |
|                                    |         | VIC            | Tipo E   |             |           |                 | VIG TI     | po G      |           |
|                                    |         | Ricostruito    |          | Calcolato   |           | Ricostruito     | 0          |           | Calcolato |
| Credito INPS                       |         | 1.03           | 5,87     |             | 1.244,82  |                 | 6.016,11   | 1         | 6.016,11  |
| Debito INPS                        |         |                | 0,00     |             | 0,00      |                 | 0,00       | 0         | 0,00      |
| Saldo                              |         | 1.03           | 5,87     |             | 1.244,82  |                 | 6.016,11   | 1         | 6.016,11  |
| Totale credito INPS<br>ricostruito | Ľim     | porto calcola  | to (erra | ato) e l'im | porto     | ricostruito da  | all'INPS c | lifferisc | ono       |
| Totale credito INPS<br>calcolato   |         |                |          | AT          | TENZIC    | )NF             |            |           |           |
| Totale debito INPS<br>ricostruito  | 4980,24 | L'INPS utiliz  | za nel   | tab propo   | osta l'ir | nporto errato   | o per il c | alcolo    |           |
| Totale debito INPS<br>calcolato    | 4980,24 |                | 6.       | .016,11-1   | .035,8    | 7= 4.980,24     |            |           |           |

| Dati di gestione della proposta VIG |            |                             |            |
|-------------------------------------|------------|-----------------------------|------------|
|                                     | VIG Tipo E | VIG Tipo G                  |            |
| Tipo Azienda                        | A1         | A1                          |            |
| Media forza aziendale               | 3          | 3                           |            |
| CSC aggiornato                      | 70109      | 70109                       |            |
| CA aggiornato                       | OJ         | OJ                          |            |
| Tipologia proposta                  | Attiva     | STATO ATTUALE               | Confermata |
| Data ultima modifica                | 08/11/2024 | Esito Verifica              | 9          |
| Data costituzione                   | 01/04/2011 | Azienda sospesa nel Periodo | No         |
| Data cessazione                     | -          | Irregolarita contributiva   | No         |
| Protocollo DOL                      |            |                             | ·          |

# DALLA PROPOSTA VIG AL VIG

Una volta che si è proceduto alla regolarizzazione è necessario attendere che si formi la Proposta VIG. Si può tenere monitorato sempre dal "Portale contributivo aziende e intermediari", con la ricerca dedicata alla proposta VIG.

| Servizi per le aziende ed i cons | sulenti                       |
|----------------------------------|-------------------------------|
| Portale Contributivo             | VIG Debiti Variazioni         |
| Aziende & Intermediari           | Ricerca Proposte VIG          |
|                                  | Ricerca VIG                   |
|                                  | Ricerca VIG Non<br>Generabili |

### **ISTANZA DI COMPENSAZIONE**

| Telematizzazione     | *  |                       |                          |                    |                |                          |             |
|----------------------|----|-----------------------|--------------------------|--------------------|----------------|--------------------------|-------------|
| O Lista Istanze      |    | O 🛯 Lista Istanze (   | LTD)                     |                    |                |                          |             |
| O Crea Istanza       |    |                       |                          |                    |                |                          |             |
| 🗅 Dati sintetici     | ۲. |                       |                          | Gestione Istanze o | nline          |                          |             |
| 🖻 Dati di dettaglio  | ¢  | Esegui un filtro per: |                          |                    |                |                          |             |
| 🖬 Dati complementari | ۲  |                       | Matricola: Protocollo:   | Istanza: Tutte     | Sede Inps: Sta | ato Dichiarazione: Tutte | Create da m |
| 🖬 Altri Servizi      | ۰, |                       |                          | Esegui Riserea (   | 2              |                          |             |
| <b>.</b>             |    | Ordina per:           |                          |                    |                |                          |             |
| O Evidenze           | ۲  | Matricola             | Protocollo               | Istanza            | Sede INPS      | Data Stato               | Stato       |
| O Tools              | <  |                       | INP \$ 4905 12/11/2024 / | Compensazioni      | MILANO EST     | 12/11/2024               | Aperta      |
|                      |    |                       | INP 8.4905.08/10/2024.   | Compensazioni      | MILANO EST     | 08/10/2024               | Aperta      |
|                      |    |                       | INP \$.4905.04/09/2024   | Compensazioni      | MILANO EST     | 04/09/2024               | Aperta      |

#### chiede che il proprio credito:

| Matricola | Sede | Periodo di riferimento<br>MM/AAAA | Importo        |
|-----------|------|-----------------------------------|----------------|
|           |      | 04/2024                           | 83,79          |
|           |      | 05/2024                           | 1.136,21       |
|           |      |                                   | Totale importo |
|           |      |                                   | € 1220,00      |

Aggiungi Credito

#### sia compensato col debito maturato da

| Matricola | Sede | Periodo di riferimento<br>MM/AAAA | Importo        |
|-----------|------|-----------------------------------|----------------|
|           |      | 10/2024                           | 1.220,00       |
|           |      |                                   | Totale importo |
|           |      |                                   | € 1220,00      |

#### **REGOLARIZZAZIONE ENTRO ANNO PAGAMENTO ENTRO 30/90 GIORNI**

• Per la regolarizzazione entro l'anno di situazioni non denunciate entro gli ordinari termini di legge.

| SITUAZIONE                                                                                                    | TASSO                                                                                                    | DECORRENZA                                                       |
|----------------------------------------------------------------------------------------------------|----------------------------------------------------------------------------------------------------|------------------------------------------------------------------|
| Denuncia della situazione debitoria effettuata<br>spontaneamente prima di contestazioni o richieste da parte<br>degli enti impositori ed entro 12 mesi dal termine stabilito<br>per il pagamento dei contributi o premi e sempreché il<br>versamento dei contributi o premi sia effettuato in unica<br>soluzione (ovvero in caso di forma rateale della prima rata)<br>entro 30/90 giorni dalla regolarizzazione.<br>(L. n. 388/2000, art. 116, c. 8 lett. b), secondo paragrafo,<br>introdotto dal DL n. 19/2024, art. 30, c. 1, lett. b)) | <ul> <li>TUR maggiorato di 5,5 punti versamento entro 30 giorni</li> <li>TUR maggiorato di 7,5 punti versamento oltre 30 giorni ma entro 90 giorni</li> </ul> | Denunce/<br>dichiarazioni<br>effettuate dal 1°<br>settembre 2024 |

N.B.: in caso di pagamento **oltre i 90 giorni** la sanzione è pari al **30%** annuo con un massimo del 60% dei contributi evasi, oltre ai quali sono dovuti gli interessi di mora. (Articolo 116, comma 8, lettera b, primo paragrafo)

#### REGOLARIZZAZIONE ENTRO ANNO PAGAMENTO ENTRO 90 GIORNI

Е

Esempio calcolo ravvedimento:

Periodo di competenza: settembre 2024

termine ordinario pagamento: 16 ottobre 2024

termine presentazione denuncia: 31 ottobre 2024

data invio flusso per regolarizzazione: 4 novembre 2024

Dettaglio sanzioni - Regime Agevolato - Pagamento totale del contributo entro il 02/02/2025

Numero Importo contributo Importo Tasso **Tipo sanzione** Normativa regime sanzionatorio dovuto/versato giorni sanzione applicato Evasione con ravvedimento L 388/2000 art. 116, c. 8, lettera b), terzo periodo -109 € 1.000.00 € 31,80 10.65 % operoso (90 gg) POST D.L.19/2024

| Data inizio validità | Tasso di riferimento |
|----------------------|----------------------|
| 12.03.2025           | 2,65%                |
| 05.02.2025           | 2,90%                |
| 18.12.2024           | 3,15%                |

Il Ravvedimento è valido anche in caso di pagamento in **forma rateale** di cui all'articolo 2, comma 11, del decreto-legge 9 ottobre 1989, n. 388.

In tale caso, la misura agevolata delle sanzioni civili spetta purché, entro i termini suddetti (30 o 90 giorni), sia presentata la domanda di rateazione e subordinatamente al versamento della prima rata, quand'anche l'accoglimento sia determinato in data successiva ai medesimi termini.

# Il flusso di gestione delle variazioni

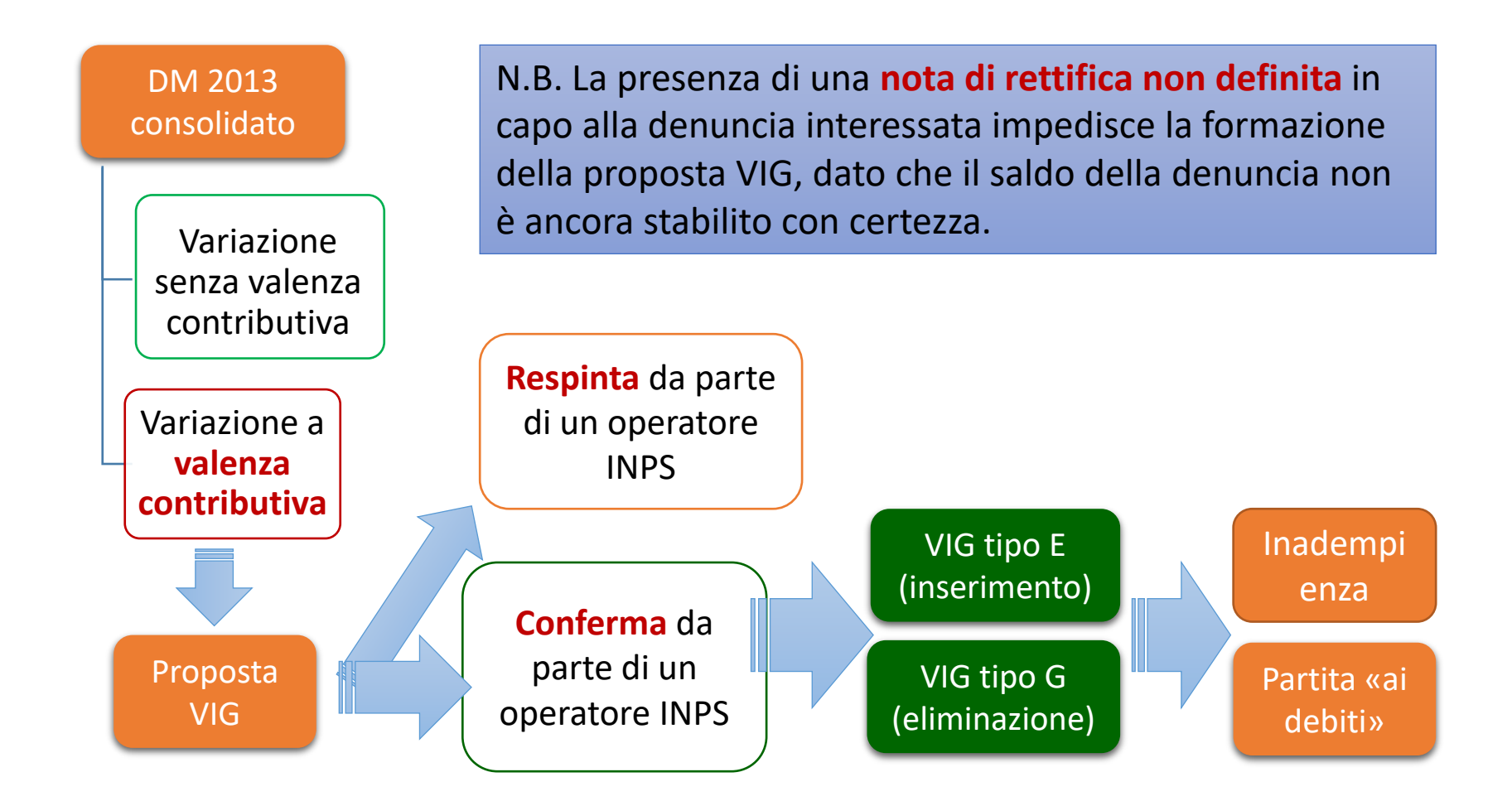

# LA NOTA DI RETTIFICA

### LA NOTA DI RETTIFICA

Un flusso UniEmens quadrato e formalmente corretto può dar luogo ad una nota di rettifica:

- 1. se c'è una differenza tra l'aliquota applicata dall'azienda e quanto calcolato dai sistemi INPS sulla base dell'inquadramento e dell'esposizione dei dati individuali;
- se vengono disconosciute le agevolazioni contributive ai sensi dell'art. 1, comma 1175 L. 296/2006;
- 3. difforme abbinamento degli ammortizzatori sociali recuperati;
- 4. tardivo pagamento;

La nota di rettifica può essere:

- **Definita** se è stata pagata, azzerata o inoltrata al recupero crediti o alla gestione debiti (gestione dei crediti aziendali).

- Non definita, in tutti gli altri casi.

### **GESTIONE DELLA NOTA DI RETTIFICA**

Quando la nota di rettifica non è ancora definita, è possibile effettuare una "variazione UniEmens".

Per la definizione della nota di rettifica è possibile effettuare una variazione modificando (eliminando e/o aggiungendo) gli importi a debito e/o a credito della denuncia individuale senza però alterare il saldo della denuncia DM2013.

**IMPORTANTE**: se si effettua una regolarizzazione in presenza di una nota di rettifica non definita, il VIG non si forma fino alla definizione della nota di rettifica stessa, salvo che non si tratti di una regolarizzazione di un soggetto identificato da un codice fiscale non presente nella denuncia originale (es. dipendente nuovo).

### **GESTIONE DELLA NOTA DI RETTIFICA**

#### Le note di rettifica possono essere esaminate:

#### 1) Tramite il portale contributivo

| Portale Contributivo<br>Aziende & Interme                       | ediari Home           | D             | enunce VIG                    | Ret      | ttifiche        | fich c - |           |  |  |
|-----------------------------------------------------------------|-----------------------|---------------|-------------------------------|----------|-----------------|----------|-----------|--|--|
| Utente ALESSANDRO - GRAZIANO -                                  | GRZLSN64S13F205X      |               |                               | Ric      | erca Rettifio   | he       |           |  |  |
| Home Rettifiche Ricerca Rettifiche                              |                       |               |                               |          |                 |          |           |  |  |
| ▼ Criteri di ricerca                                            |                       |               |                               |          |                 |          |           |  |  |
| (*) Inserire almeno uno tra i cam<br>anche il CF o la Matricola | npi contrassegnati co | n l'asterisco | o, se è inserito il Periodo d | di Compe | tenza si consig | lia di a | ggiungere |  |  |
| Matricola*                                                      |                       |               | Codice F                      | iscale*  |                 |          |           |  |  |
| Periodo Competenza Da*                                          | Tutti 🔹               | •             | Periodo Compet                | enza A   | Tutti           | •        | •         |  |  |
| Data Emissione Da                                               | Tutti 🔹               | •             | Data Emiss                    | sione A  | Tutti           | •        | •         |  |  |
| Tipologia Rettifica                                             |                       | •             | Stato R                       | ettifica |                 |          | •         |  |  |
| Articolo 1                                                      |                       | •             | S                             | ospesa   |                 |          | *         |  |  |
| Tipologia Errore                                                |                       |               |                               | Sede     |                 |          |           |  |  |
| CSC                                                             |                       |               | ]                             | CA       |                 |          |           |  |  |
|                                                                 |                       |               |                               |          |                 | 1        | CERCA     |  |  |

# 2) Attraverso il cassetto previdenziale, nella sezione "dati complementari – Note di rettifica"

- O Fondi Interprofessionali
- O E-MENS
- O Dati Info Camere
- O Committente
- O Avvisi di Addebito
- O Domande di Dilazione
- O Illeciti Penali
- O Regolarità contributiva
- O Evidenze CIG e Fondi
- O Dilazioni Cartella/AVA
- O Note di Rettifica

| EIENCO IVOTE OI RETTIFICA                               | per Posizione       |                      |                     |                        |                     |                    |  |
|---------------------------------------------------------|---------------------|----------------------|---------------------|------------------------|---------------------|--------------------|--|
|                                                         |                     | Excel Pd             | lf Stampa           | _                      |                     |                    |  |
|                                                         |                     |                      |                     | Filtra:                |                     |                    |  |
| Periodo<br>Competenza                                   | Debito<br>Azienda 븆 | Credito<br>Azienda 븆 | Debito<br>Calcolato | Credito<br>Calcolato 🗘 | Saldo<br>Denuncia 🗘 | Saldo<br>Rettifica |  |
| 1/12/2023                                               | 1.275,00            | 817,00               | 1.175,79            | 769,76                 | 458,00              | -51,97             |  |
| Vista da 1 a 1 di 1 elementi<br>Precedente 1 Successivo |                     |                      |                     |                        |                     |                    |  |

### NOTE DI RETTIFICA: come interpretarle

Purtroppo le note di rettifica non sono sempre di facile lettura e molto spesso vanno interpretate. Bisogna analizzare il flusso che si è trasmesso per riuscire ad individuare l'anomalia riscontrata dall'Istituto.

Una volta che si è compreso il motivo che ha portato alla formazione della nota di rettifica, bisogna valutare se:

- l'anomalia riscontrata dall'istituto **è fondata**: in questo caso dovremo procedere alla gestione dell'importo che può essere sia a debito codice F24 DMRA che a credito codice F24 DMRP;

- l'anomalia riscontrata dall'istituto **è da respingersi:** in questo caso si deve procedere con le modifiche degli elementi che hanno creato incongruenza.

### ESEMPIO GESTIONE DI UNA NOTA DI RETTIFICA A CREDITO:

| Periodo<br>Competenza 🗢 | Debito<br>Azienda 🗢 | Credito<br>Azienda 🗘 | Debito<br>Calcolato 🗘 | Credito<br>Calcolato ᅌ | Saldo<br>Denuncia ᅌ | Saldo<br>Rettifica 🗘 | Data<br>Calcolo 🗘 | Irregolaritá<br>Contributiva 🔶 | Stato ≑ |   |
|-------------------------|---------------------|----------------------|-----------------------|------------------------|---------------------|----------------------|-------------------|--------------------------------|---------|---|
| 01/01/2024              | 826,00              | 44,00                | 813,84                | 44,00                  | 782,00              | -12,16               | 12/11/2024        | NO                             |         | Q |

In questo caso ci si è accorti di aver applicato una **aliquota contributiva non congrua** rispetto all'inquadramento aziendale. E' quindi emersa una **nota di rettifica a credito** in quanto si è versato un importo maggiore del dovuto.

Una volta compensato il credito tramite F24 con evidenza codice DMRP sarà necessario informare l'INPS per consentire l'abbinamento ed evitare ulteriori disallineamenti.

#### **Riepilogo Denuncia**

| <b>Stato</b>             | Periodo Competenza    | Data Presentazione 27/02/2024 | <b>Tipologia Rettifica</b> | Data Emissione Rettifica             |
|--------------------------|-----------------------|-------------------------------|----------------------------|--------------------------------------|
| Emesso                   | 01/01/2024            |                               | 2                          | 27/11/2024                           |
| <b>Numero Dipendenti</b> | Forza Aziendale Media | Data Versamento               | Importo Versamento         | Data Scadenza Rettifica              |
| 3                        | 1                     | 15/02/2024                    | 782,00                     |                                      |
| Credito Dichiarato       | Debito Dichiarato     | Saldo Dichiarato              | Data Termine Legale        | Codice Statistico Contributivo - CSC |
| 44,00                    | 826,00                | 782,00                        | 16/02/2024                 | 11808                                |
| Credito Calcolato        | Debito Calcolato      | Saldo Calcolato               | Codice Autorizzazione - CA |                                      |
| 44,00                    | 813,84                | -12,16                        | 0]                         |                                      |

da versare entro il

#### Riepilogo

| Differenze Contributive<br>12,16                  | Importo totale a debito dell'azienda<br>-12,16 |
|---------------------------------------------------|------------------------------------------------|
| Sanzioni civili sull'importo addebitato           | n.giorni di ritardo al tasso %<br>O            |
| Sanzioni civili per ritardato pagamento           | n.giorni al tasso %<br>O                       |
| Interessi differimento su differenze contributive | n. giorni al tasso 10.50%                      |

### ESEMPIO GESTIONE DI UNA NOTA DI **RETTIFICA: Tardato pagamento**

| Periodo<br>Competenza | Debito<br>Azienda 🗘 | Credito<br>Azienda | Debito<br>Calcolato  | Credito<br>Calcolato | Saldo<br>Denuncia 🗘 | Saldo<br>Rettifica 🗘 | Data Calcolo d  | Irregolaritá<br>Contributiva 🗘 | Stato ≑ |   |
|-----------------------|---------------------|--------------------|----------------------|----------------------|---------------------|----------------------|-----------------|--------------------------------|---------|---|
| 01/04/2024            | 65.619,00           | 7.855,00           | 65.619,00            | 7.855,00             | 57.764,00           | 110,78               | 04/11/2024      | NO                             |         | Q |
|                       |                     |                    | N° Evidenze per Sogg | getto N° Evid        | enze per Posizione  | Elenco Evidena       | e per Posizione | Dettaglio evidenza             |         |   |

In questo caso il cliente ha effettuato il versamento del modello F24 con alcuni giorni di ritardo. La nota di rettifica è quindi legittima ed è necessario procedere al versamento dell'importo tramite F24 codice DMRA.

Una volta effettuato il versamento è sempre consigliabile informare l'INPS per consentire un rapido abbinamento ed evitare ulteriori disallineamenti.

#### **Riepilogo Denuncia**

| <b>Stato</b>                  | Periodo Competenza 01/04/2024 | Data Presentazione        | Tipologia Rettifica        | Data Emissione Rettifica             |
|-------------------------------|-------------------------------|---------------------------|----------------------------|--------------------------------------|
| Emesso                        |                               | 29/05/2024                | 1                          | 19/11/2024                           |
| Numero Dipendenti             | Forza Aziendale Media         | Data Versamento           | Importo Versamento         | Data Scadenza Rettifica              |
| 69                            | 69                            | 23/05/2024                | 57.764,00                  | 19/12/2024                           |
| Credito Dichiarato            | Debito Dichiarato             | Saldo Dichiarato          | Data Termine Legale        | Codice Statistico Contributivo - CSC |
| 7.855,00                      | 65.619,00                     | 57.764,00                 | 16/05/2024                 | 11202                                |
| Credito Calcolato<br>7.855,00 | Debito Calcolato<br>65.619,00 | Saldo Calcolato<br>110,78 | Codice Autorizzazione - CA |                                      |

#### Riepilogo

| Differenze Contributive 0,00                      | Importo totale a debito dell'azienda<br>110,78 | <b>da versare entro il</b><br>2024-12-19 |
|---------------------------------------------------|------------------------------------------------|------------------------------------------|
| Sanzioni civili sull'importo addebitato           | n.giorni di ritardo al tasso %<br>O            |                                          |
| Sanzioni civili per ritardato pagamento<br>110,78 | n.giorni al tasso 10.00%<br>7                  |                                          |
| Interessi differimento su differenze contributive | n. giorni al tasso 10.50%                      |                                          |

0

### NUOVO REGIME SANZIONATORIO DELLE NOTE DI RETTIFICA

L'INPS con Messaggio del 19 marzo 2025, n. 970 ha fornito alcuni chiarimenti circa l'applicazione, nel processo di gestione delle Note di Rettifica, del nuovo regime sanzionatorio.

In fase di emissione della Nota di Rettifica, **considerata atto di accertamento**, qualora si provveda, entro 30 giorni dalla notifica, al pagamento integrale dei contributi dovuti, in unica soluzione o presentando entro lo stesso termine domanda di rateazione con versamento della prima rata alla scadenza indicata nel piano, le sanzioni civili sono dovute nella misura del 50%.

L'importo richiesto potrà essere regolarizzato presentando anche richiesta di rateazione comprensiva di ogni altro debito accertato alla data di presentazione della domanda.

Qualora si provveda, entro 30 giorni dalla notifica del presente atto, al pagamento integrale dei contributi dovuti, in unica soluzione o presentando entro lo stesso termine domanda di rateazione con versamento della prima rata alla scadenza indicata nel piano, le sanzioni civili saranno dovute nella misura del 50 per cento (art. 116, co. 8, lett. b-bis), legge 23 dicembre 2000, n. 388. In caso di mancato ovvero di insufficiente o tardivo versamento di una delle successive rate accordate si applicherà la misura di cui al primo periodo delle lettere a) e b) del medesimo comma 8.

In caso di mancato pagamento entro il termine sopra indicato, e salvo il caso del ricorso amministrativo presentato nei medesimi termini, la somma addebitata verrà richiesta con l'avviso di addebito, avente valore di titolo esecutivo che verrà contestualmente consegnato all'Agente della Riscossione

### IL FLUSSO DI GESTIONE DELLE NOTE DI RETTIFICA ATTIVE

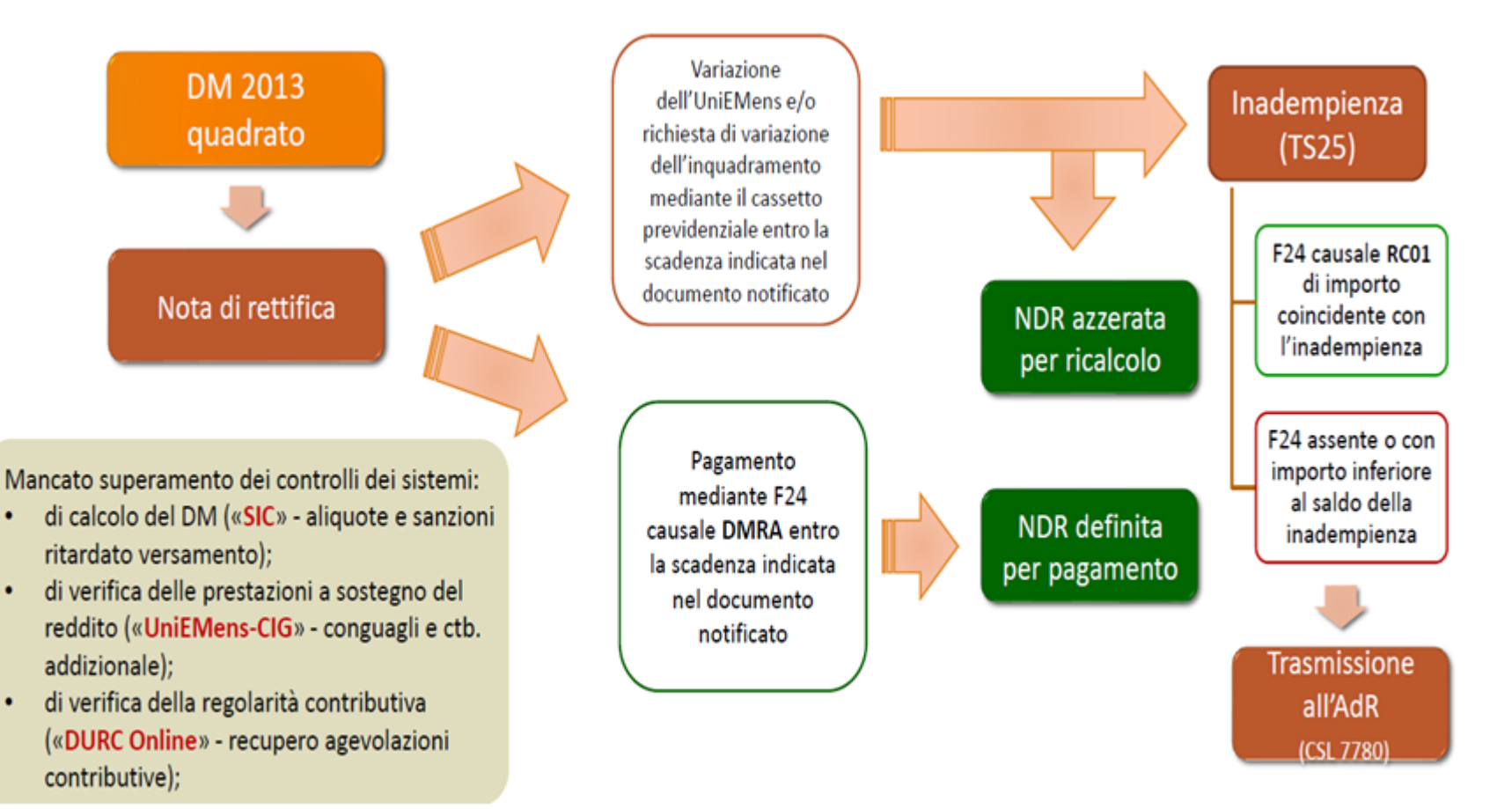

### IL FLUSSO DI GESTIONE DELLE NOTE DI RETTIFICA PASSIVE

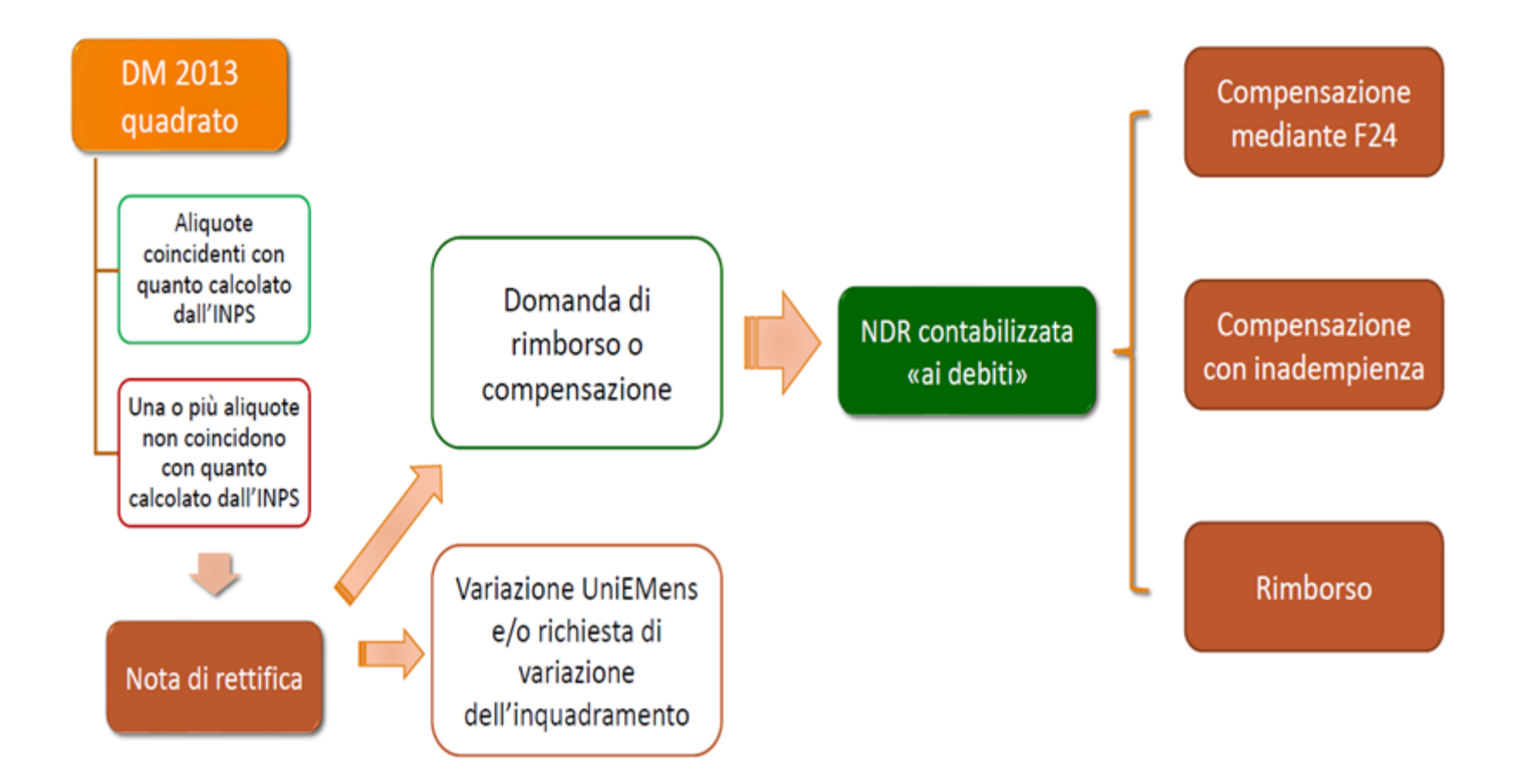

# **UNIEMENS INDIVIDUALE**

### L'INPS mette a disposizione sul sito <u>https://www.inps.it/it/it/dettaglio-scheda.schede-servizio-strumento.schede-</u> <u>servizi.50252.trasmissione-uniemens-per-datori-di-lavoro-di-aziende-</u> <u>private.html</u>

#### Documentazione tecnica

#### QUANDO INVIARE IL FLUSSO UNIEMENS

Per **i datori di lavoro**, l'invio del flusso UNIEMENS deve avvenire **entro l'ultimo giorno del mese successivo** a quello di competenza.

#### COME FARE IL FLUSSO UNIEMENS

L'invio della denuncia mensile tramite flusso UNIEMENS deve essere inoltrato **online** all'INPS attraverso il servizio dedicato.

Per istruzioni e approfondimenti è possibile consultare la seguente manualistica UNIEMENS:

- Documento tecnico UNIEMENS vers. 4.30 del 28 marzo 2025 (pdf 2.57MB)
- Allegato tecnico UNIEMENS vers. 4.30 del 28 marzo 2025 (pdf 1.80MB)
- Schema di validazione UNIEMENS vers. 4.30 del 28 marzo 2025 (zip 24.2KB)
- <u>Codici Contratto della sezione <PosContributiva> vers. 45.0 del 28 marzo 2025</u> (xlsx 325KB)
- Sigle OO.SS per Pagamento diretto CIG e Fondi (zip 52KB)
- Istruzioni per variazioni UNIEMENS (pdf 2,7MB)
  - 🖀 / INPS Comunica / Atti / Circolari, Messaggi e Normativa

## Messaggio n° 4271 del 13-11-2020